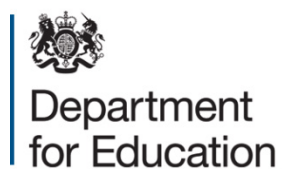

# Level 3 value added

## **Report and ready reckoner guidance**

January 2015

## Contents

| Getting started – enabling macros                         | 4  |
|-----------------------------------------------------------|----|
| About enabling macros                                     | 4  |
| Finding your way around the report and the ready reckoner | 5  |
| 'Home' sheet                                              | 7  |
| Student level data                                        | 8  |
| 'Student Data' sheet                                      | 8  |
| 'Input Data' sheet                                        | 9  |
| Analysing data for individual qualifications              | 11 |
| Academic/vocational results                               | 13 |
| Academic/vocational subject summary sheets                | 14 |
| Academic/vocational qualification type results sheets     | 15 |
| Re-based points sheet                                     | 16 |
| Other Sheets                                              | 17 |

#### Introduction

The level 3 value added report and ready reckoner allow providers to analyse and calculate level 3 value added scores within their school or college.

This guide shows the user how the data is displayed in the report, and how to input data into the ready reckoner.

The guide then shows how to interpret the data displayed in either the report or the ready reckoner.

Value added is displayed in the same way in both the report and ready reckoner, allowing for easy interpretation and further analysis.

#### Getting started – enabling macros

When you open either the report or ready reckoner, you will see one of these messages:

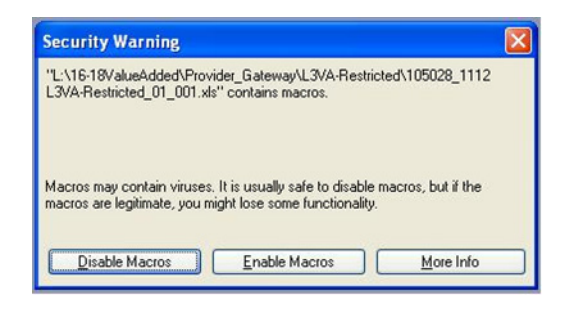

| rmat Pain | ter B | ΙŪΥ             | H • 4          | » • <u>A</u> • | ĒĒ     | 144     |
|-----------|-------|-----------------|----------------|----------------|--------|---------|
| rd        | Gi .  | Fon             | t              | G.             |        | Alignme |
| Warning   | Macro | s have been dis | abled.         | Enable C       | ontent |         |
| A1        |       | ▼ (?)           | f <sub>x</sub> |                |        |         |

When you see one of these messages, please click on the Enable Macros button.

#### About enabling macros

A macro is a series of commands and functions that enable a change in the spread sheet. In the level 3 value added reports and ready reckoner, the only function our macros serve is to change the scale of the charts on the 'Subject Detail' and 'Subject Summary' sheets, when you change the qualification you are looking at. This makes the charts easier to interpret.

It is safe to enable macros on any document related to level 3 value added that has been produced by the Department for Education.

## Finding your way around the report and the ready reckoner

You can use the tabs at the bottom of the Excel spreadsheet to access the different elements of the report or ready reckoner.

| Home 🖌                                            | The <b>Home</b> tab provides quick links to other parts of the report or ready reckoner                                                 |
|---------------------------------------------------|----------------------------------------------------------------------------------------------------|
| What's New                                        | The <b>What's New</b> page explains the new features of value added in 2015 and how they impact on your school or college               |
| Subject Detail                                    | The <b>Subject Detail</b> tab shows how individual pupil value added scores compare to the national average                             |
| Academic Results                                  | The <b>Academic</b> and <b>Vocational Results</b> tabs show value added scores across all academic and vocational subjects respectively |
| Academic Subject Summ<br>Vocational Subject Summa | The Academic and Vocational Subject Summary tabs show value added by subject.                                                           |
| Academic Qual Results                             | <ul> <li>The Academic and Vocational Qual Results tabs show</li> <li>value added by qualification type</li> </ul>                       |
| <u>Coefficients</u>                               | The <b>Coefficients</b> tab shows the coefficients used to calculate value added scores                                                 |
| Ke-based Pts 📿                                    | The <b>Re-based Pts</b> tabs helps you to convert performance points into re-based points and visa-versa                                |
| Codes                                             | The <b>Codes</b> tab shows the different qualification and subject codes that should be used to identify qualifications                 |
| <pre>VA Conversion<br/>added scores into p</pre>  | The <b>VA Conversion</b> tab allows you to convert this year's value oints for comparison with previous years                           |

The **report** additionally has a **Student Data** tab, which shows student level data for your institution

The **ready reckoner** has the following additional tabs:

- The **Input Data** tab allows you to enter your students' grades in order to calculate and analyse their value added scores.
- The **PA Calc** tab helps you to calculate students' average point score for prior attainment at level 2

#### 'Home' sheet

The home sheets are similar in both the ready reckoner and level 3 value added report. The difference between them is the option to view Student Data on the report, compared with the option to Input Data on the ready reckoner.

| Clicking here takes you to Input Data on                                                                                                    | the ready reckoner                                                                                                    |
|----------------------------------------------------------------------------------------------------|----------------------------------------------------------------------------------------------------|
| LEVEL 3 VALUE ADDED READY RECKONER                                                                                                    |                                                                                                    |
| The purpose of this Ready Reckoner is to allow the user to calculate Value Accedent Information for a groups of students within their school. The Ready Reckoner will their summarise the information that you enter into a format that allow afthree rankyse. The information is displayed at Student level, at Qualification level, at Qualification Type level and at Sector Subject Area (SSA) level. To start using the Ready Reckoner, click on the 'Input Data' link below           Input Data         Prior Attainment Calculator           Overall Academic Results         Overall Vocational Results           Subject Detail Sheet         Vocational Subjects | Useful Information<br>You can find a number of useful resources on the<br>Level 3 VA webpage (please copy and paste the web<br>address below into your browser):<br>http://www.education.gov.uk/schools/performance/<br>16to18_12/c5.html<br>Alternatively, you can find these resources on the<br>performance tables checking website.<br>If you have a query about the Ready Reckoner please<br>consult the FAQs document on the website, or<br>contact the Level 3 VA helpdesk:<br>I evel3va.helpdesk@education.gsi.gov.uk |
| Summary     Summary       Academic Qualification<br>Type Results     Vocational Qualification<br>Type Results       Re-based Points Lookup     Qualification Numbers<br>Lookup       Codes Sheet     Level 3 VA Coefficients                                                                                                    | What's New in Level 3 VA?                                                                                                    |
| VA Score Conversion<br>Sheet                                                                                                    |                                                                                                    |

Clicking here takes you to Student Data on the report

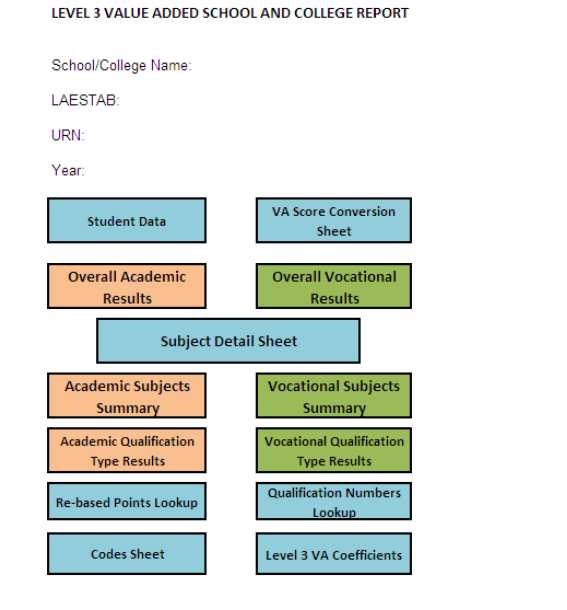

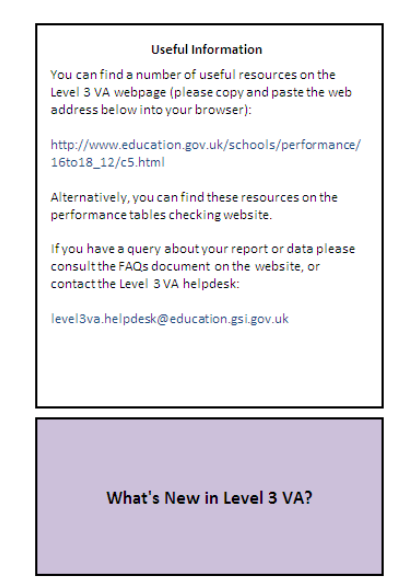

#### Student level data

The main difference between the level 3 value added report and ready reckoner is that the report simply displays pre-calculated student level data, whilst the ready reckoner allows the user to input the data they wish to analyse.

In the report, the 'Student Data' sheet shows all the student data used to produce the analysis in the report.

In the ready reckoner, you can enter data for the group of students you are interested in analysing in the 'Input Data'. The ready reckoner will then produce analysis based only on these students.

#### **'Student Data' sheet**

In the level 3 value added report, the 'Student Data' sheet shows the prior attainment, estimated point score at level 3, actual point score at level 3, and value added score, for each qualification taken by each student

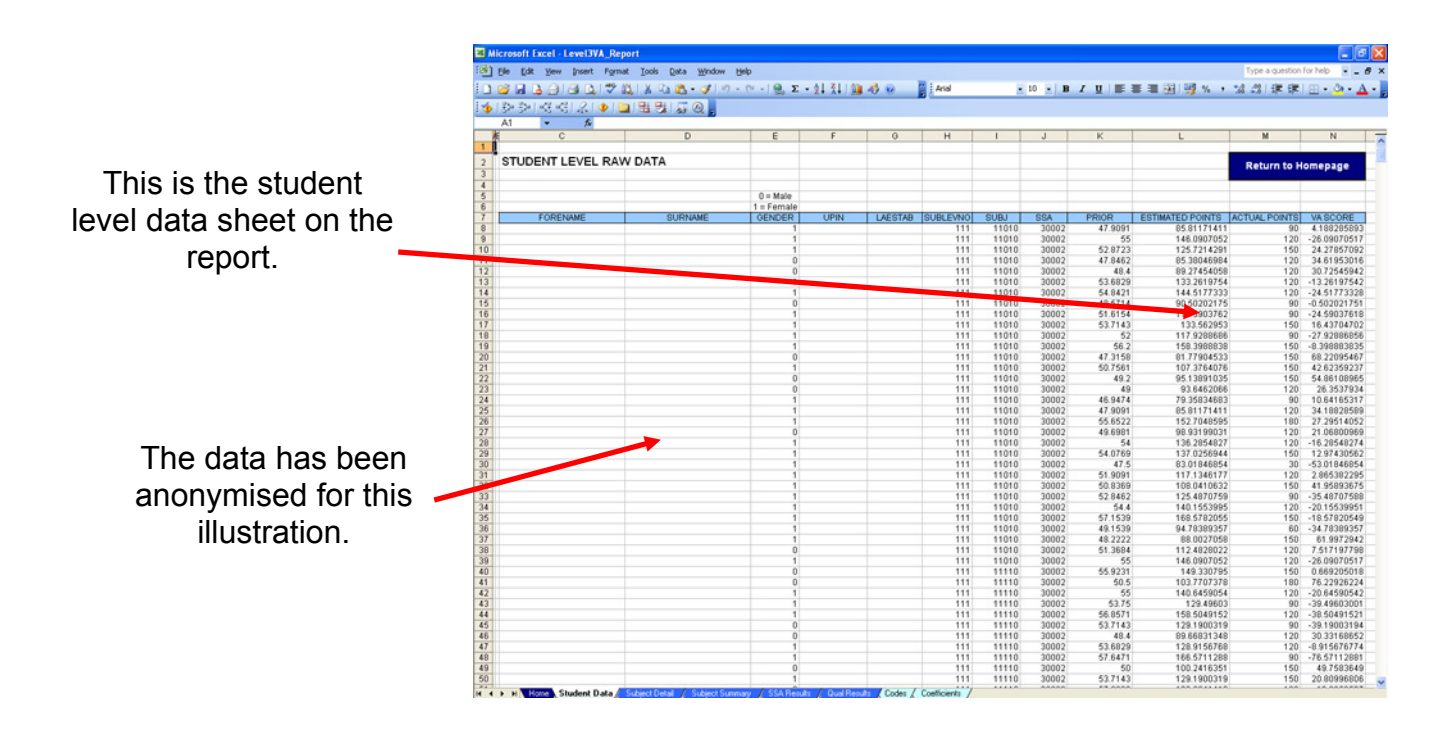

#### 'Input Data' sheet

In the ready reckoner, to calculate expected levels of attainment and value added scores, data must be entered in the following fields: Qualification Code, Subject Code, Gender, Prior Attainment and Outcome Attainment. These are shown below:

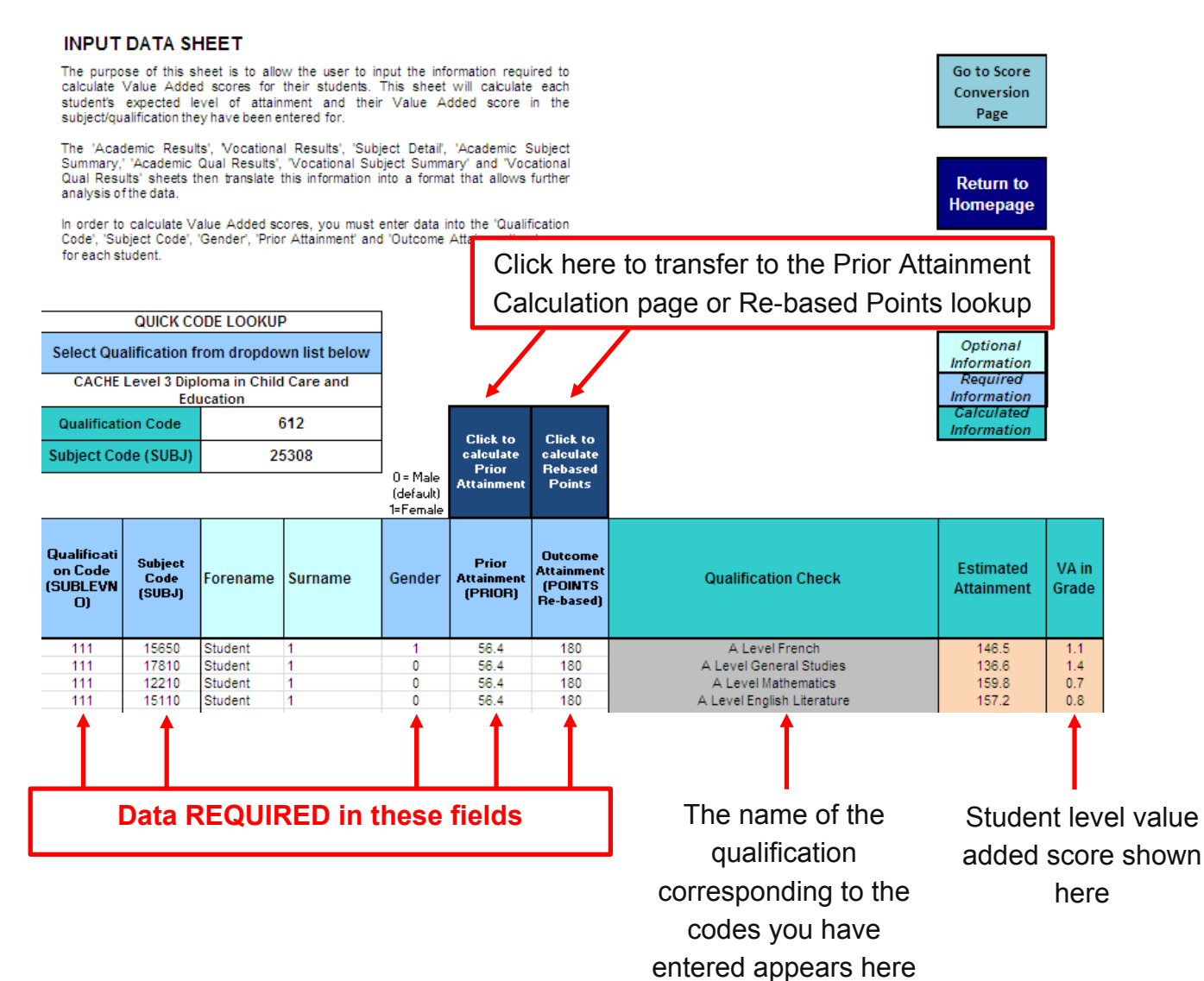

You can use the quick code lookup box to find the correct qualification and subject code to input into the table. Select the qualification from the dropdown list, as shown below:

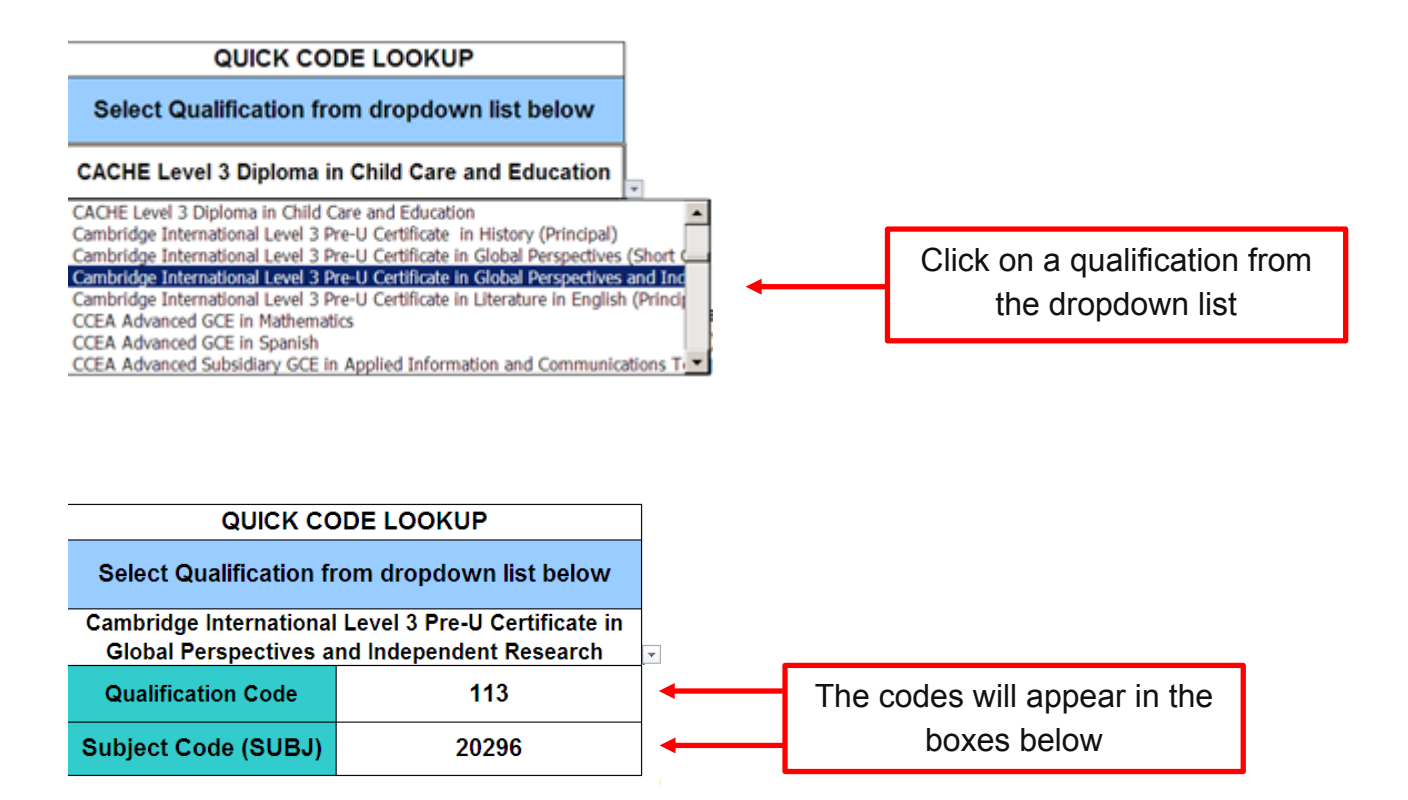

### Analysing data for individual qualifications

The 'Subject Detail' sheet provides analysis for each qualification for which data has been entered in the workbook.

To view analysis for a particular qualification, click on the drop down menu as shown in the diagram

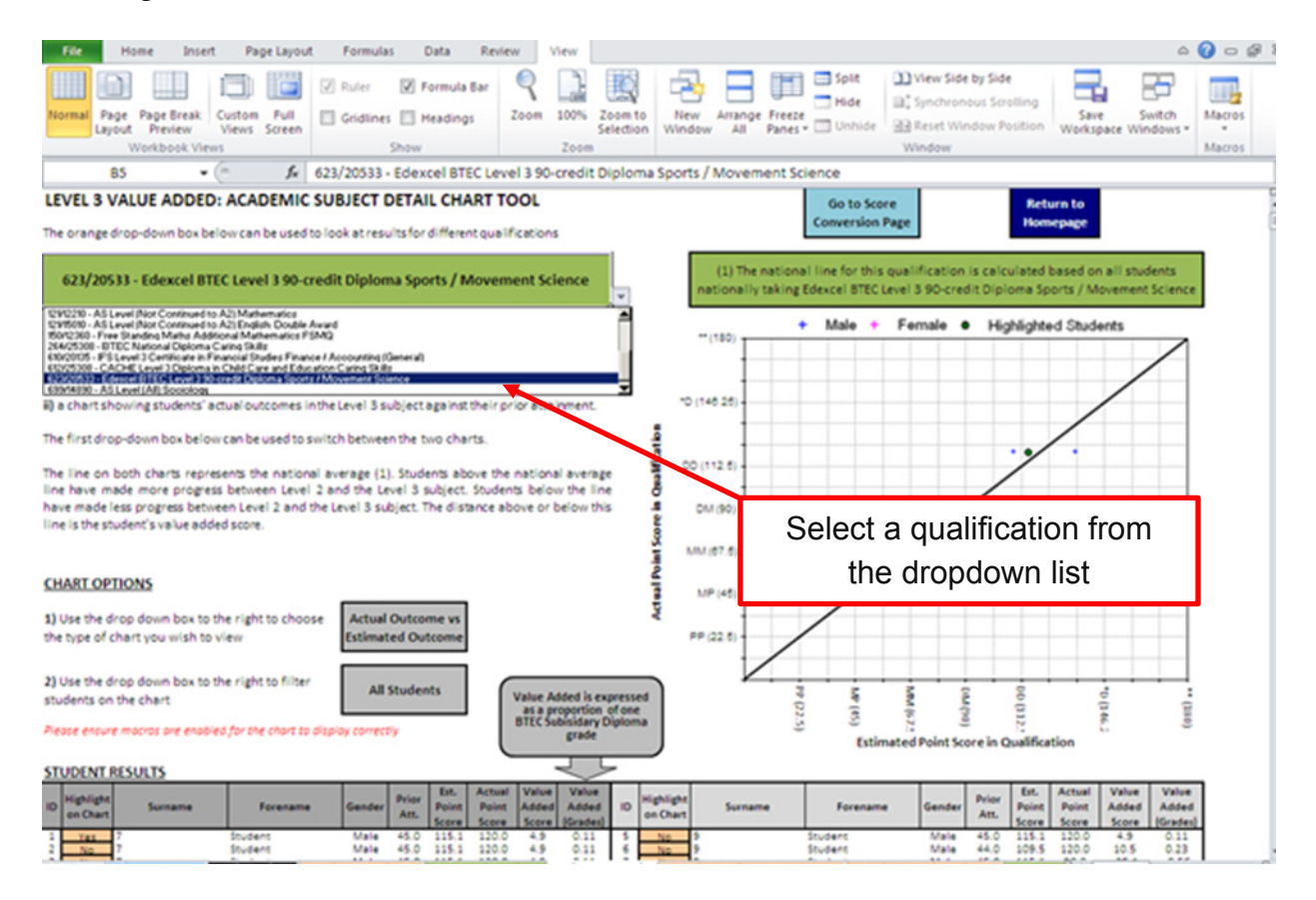

Once you have selected the qualification you are interested in, you can then view one of two chart options.

The first option plots the estimated achievement against the actual achievement for the selected level 3 qualification. For this chart, there are options which plot the results either for all students or a selected subset of students. These options are 'All Students', 'Male Only', 'Female Only' or 'Highlighted Students Only'.

The second chart type plots prior attainment against the actual achievement for the selected level 3 qualification. For this chart, the only options are 'All Students' or 'Highlighted Students Only'.

To select the various chart options, click on the drop down menus as shown in the screen shot below:

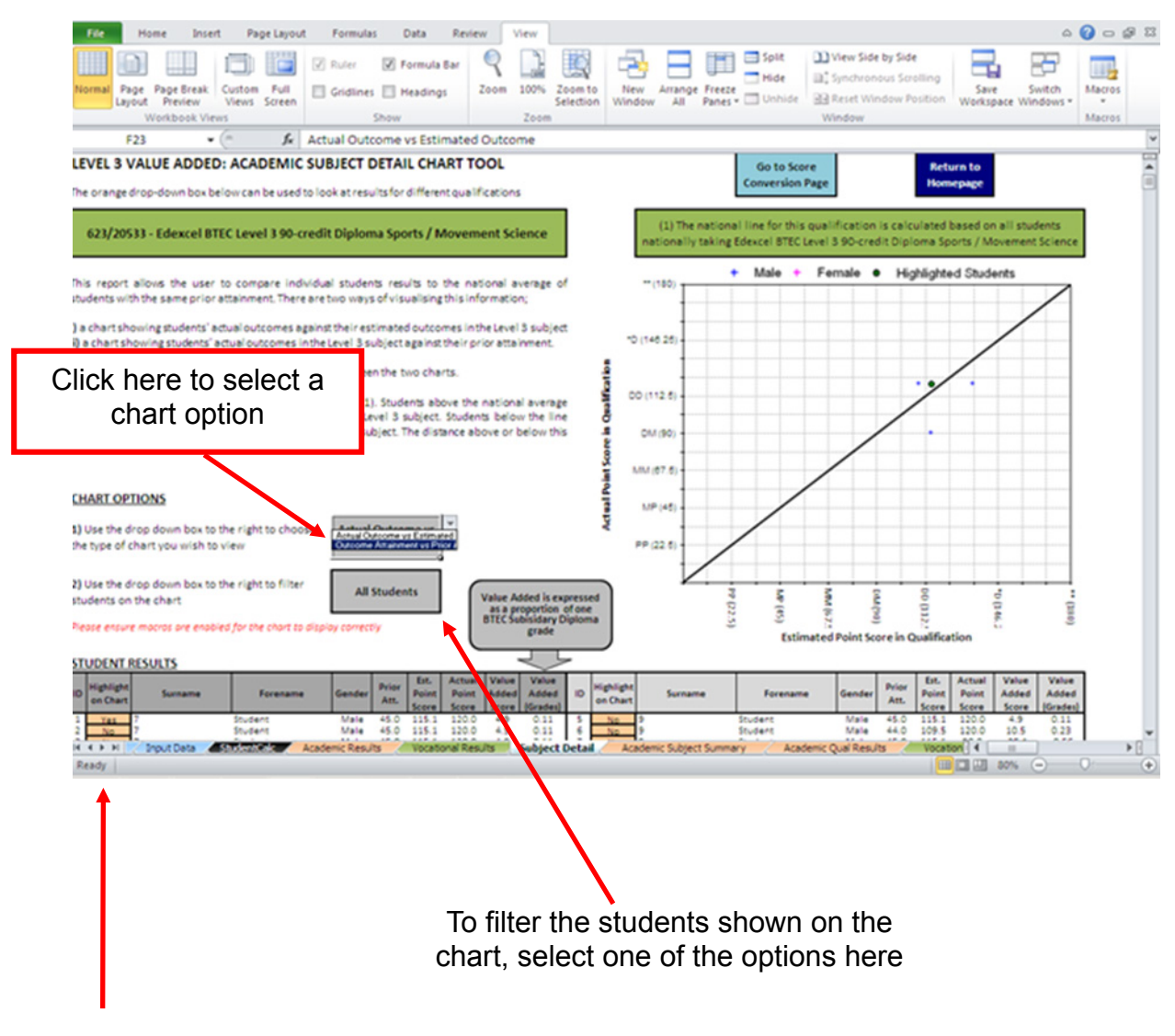

Click here and select 'Yes' to highlight a student on the chart

#### Academic/vocational results

The report and ready reckoner show overall value added scores for academic and vocational qualifications separately.

Academic value added scores are displayed as a proportion of one A level grade, with confidence intervals.

Vocational value added scores are displayed as a proportion of one BTEC grade, with confidence intervals.

| LEVE    | L 3 V. | ALUE ADDED: VOCATIONAL         | QUALIFICATIO         | ONS CHART TOOL                                      | ad interms of | a proportion of o | Da RTEC                     | Go<br>Conve | to Score<br>rsion Page                       | Return to<br>Homepage                                                                                                    |
|---------|--------|--------------------------------|----------------------|-----------------------------------------------------|---------------|-------------------|-----------------------------|-------------|----------------------------------------------|----------------------------------------------------------------------------------------------------|
| Subsi   | diary  | Diploma grade.                 |                      | gaarneaciona, express                               |               |                   |                             |             | Inter                                        | oreting the Chart                                                                                                    |
| v       | ocati  | onal Qualifications - Value Ac | lded is Displaye     | d as a proportion of                                | one BTEC Leve | el 3 Subsidiary D | iploma grade                |             | Vocational<br>and this is s                  | Score is <b>above</b> the national average<br>statisically significant                                                     |
|         |        | 1                              |                      |                                                     |               |                   |                             | A Y Your    | This is beca<br>confidence                   | use the whole range of the<br>interval is above zero                                                                       |
| idiary  | 0.7    | 5                              |                      |                                                     |               |                   |                             |             | This tells us                                | that students taking vocational<br>ns made more progress than the                                                          |
| Subs    | 0.2    | 25                             |                      |                                                     |               |                   |                             | Vocational  | national av                                  | erage of students with similar prior ability                                                                               |
| in BTEC | -0.2   | 0<br>25                        |                      |                                                     |               |                   |                             |             | Vocational<br>from the na                    | score is not significantly different<br>ational average                                                                    |
| Added ( | -0.    | .5                             |                      |                                                     |               |                   |                             | VA Scare    | This is beca<br>straddles th                 | use the range of the confidence interval<br>he national average line of zero                                               |
| Value   |        | _1                             |                      | Vocational Qualificat                               | ions          |                   |                             | Vocational  | This tells us<br>qualificatio<br>national av | that students taking vocational<br>ns <b>made progress comparable with</b><br>erage of students with similar prior ability |
|         |        |                                |                      |                                                     |               |                   |                             |             | Vocational<br>and this is s                  | score is <b>below</b> the national average<br>statistically significant                                                    |
| Overa   | all Ac | ademic Qualification Results   |                      |                                                     |               |                   |                             |             | This is beca<br>confidence                   | use the whole range of the<br>interval is below zero                                                                       |
| Cod     | e      | Qualification Category         | Number of<br>Entries | Value Added Score (in<br>BTEC Grades <sup>1</sup> ) | Lower Bound   | Upper Bound       | Statistical<br>Significance | _           | This tells us<br>qualificatio<br>national av | that students taking Vocational<br>ns made less progress than the<br>erage of students with similar prior ability          |
| 2       |        | Vocational Qualifications      | 13                   | -0.24                                               | -0.69         | 0.21              | 1                           | Vecational  |                                              |                                                                                                    |
|         |        |                                |                      |                                                     |               |                   |                             |             |                                              |                                                                                                    |
|         |        |                                |                      |                                                     | In t          | his exar          | nple, the                   | e differe   | nce                                          |                                                                                                    |
|         |        |                                |                      |                                                     |               | betwee            | n the vo                    | cationa     |                                              |                                                                                                    |
|         |        |                                |                      |                                                     | q             | ualificat         | ions valu                   | ue adde     | ed                                           |                                                                                                    |
|         |        |                                |                      |                                                     | SCO           | re and t          | he natioi                   | nal ave     | rage                                         |                                                                                                    |

is not statistically significant

*Caution:* A lack of statistical significance does not in itself suggest that performance is at the national average. Where a school/college has few qualification entries, the value added score estimate is given a wider margin and sometimes there is not enough information to distinguish whether the difference in performance is statistically significant from the national average.

#### Academic/vocational subject summary sheets

The "Academic Subject Summary" and "Vocational Subject Summary" sheets show how your institution's value added scores compare to the national average for each subject across different qualification types. For example, in the screen shot below, the provider has selected to view value added scores for A level qualifications. The chart shows the value added scores and confidence intervals for all the different A level subjects entered by the provider.

Academic and vocational qualifications are displayed on separate tabs.

To view subjects for a different qualification type, click on the orange box, and select a new subject from the dropdown menu.

The data table below the chart shows whether the provider's value added score within each subject is above or below the national average with statistical significance

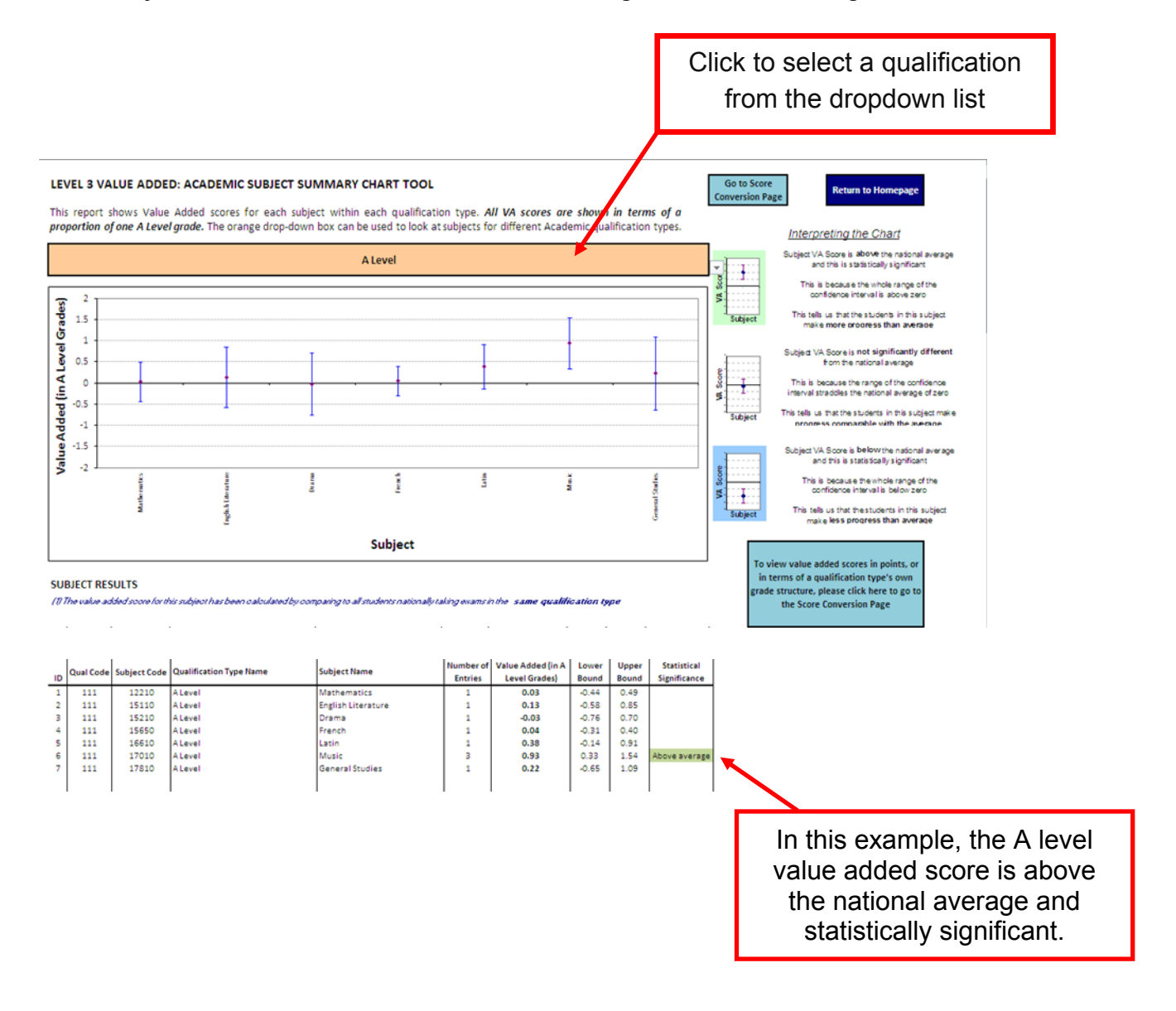

#### Academic/vocational qualification type results sheets

The "Academic Qual Results" and "Vocational Qual Results" tabs show how your institution's value added scores compare to the national average for each qualification type. You can use these sheets to view your value added for all academic or all vocational qualification types.

As with the subject summary sheets, the data table below the chart shows whether the provider's value added score within each qualification type is above or below the national average, with statistical significance.

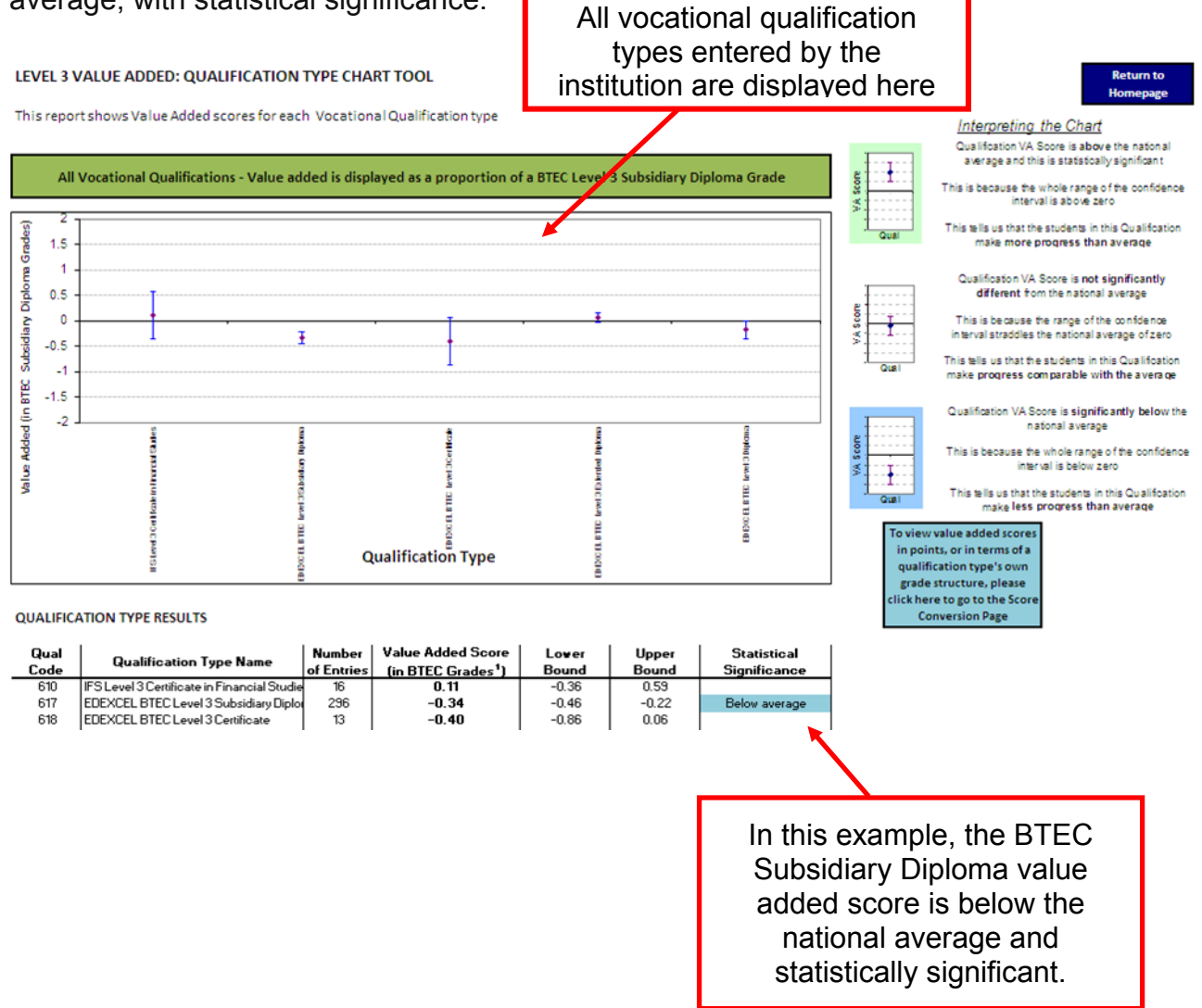

#### **Re-based points sheet**

Performance points can be converted into re-based points using the "Re-based Pts" Sheet. Find the qualification you want to convert in the "qualification type description" column, and read across to translate the grade obtained into a re-based points score.

#### **RE-BASED POINTS LOOKUP**

This sheet provides a lookup between performance points and re-based points for each grade within each qualification type included in Level 3 Value Added

Ret Hom

| Qual<br>Code | Qualification Type Description         | Grade | Points | Re-based<br>Points | Qual<br>Size |
|--------------|----------------------------------------|-------|--------|--------------------|--------------|
| 101          | Extended Project (Diploma)             | *     | 90     | 54                 | 0.30         |
| 101          | Extended Project (Diploma)             | A     | 81     | 45                 | 0.30         |
| 101          | Extended Project (Diploma)             | В     | 72     | 36                 | 0.30         |
| 101          | Extended Project (Diploma)             | C     | 63     | 27                 | 0.30         |
| 101          | Extended Project (Diploma)             | D     | 54     | 18                 | 0.30         |
| 101          | Extended Project (Diploma)             | E     | 45     | 9                  | 0.30         |
| 101          | Extended Project (Diploma)             | U     | 0      | 0                  | 0.30         |
| 104          | Principal Learning (Diploma) - Level 3 | *     | 450    | 270                | 1.50         |
| 104          | Principal Learning (Diploma) - Level 3 | A     | 405    | 225                | 1.50         |
| 104          | Principal Learning (Diploma) - Level 3 | В     | 360    | 180                | 1.50         |
| 104          | Principal Learning (Diploma) - Level 3 | C     | 315    | 135                | 1.50         |
| 104          | Principal Learning (Diploma) - Level 3 | D     | 270    | 90                 | 1.50         |
| 104          | Principal Learning (Diploma) - Level 3 | E     | 225    | 45                 | 1.50         |
| 104          | Principal Learning (Diploma) - Level 3 | U     | 0      | 0                  | 1.50         |
| 111          | GCE A level                            | ÷     | 300    | 180                | 1.00         |
| 111          | GCE A level                            | A     | 270    | 150                | 1.00         |
| 111          | GCE A level                            | В     | 240    | 120                | 1.00         |
| 111          | GCE A level                            | C     | 210    | 90                 | 1.00         |
| 111          | GCE A level                            | D     | 180    | 60                 | 1.00         |
| 111          | GCE A level                            | E     | 150    | 30                 | 1.00         |
| 111          | GCE A level                            | U     | 0      | 0                  | 1.00         |
| 113          | Pre-U Principal Subject                | D1    | 300    | 170                | 1.00         |
| 113          | Pre-U Principal Subject                | D2    | 282.5  | 152.5              | 1.00         |
| 113          | Pre-U Principal Subject                | D3    | 265    | 135                | 1.00         |
| 113          | Pre-U Principal Subject                | M1    | 247.5  | 117.5              | 1.00         |
| 113          | Pre-II Principal Subject               | M2    | 230    | 100                | 1.00         |

#### **Other Sheets**

Qualification, subject and academic / vocational codes to assist with the data input can be viewed in the 'Codes' sheet

| 17 - (1                                                           | ×   <del>-</del>                                                                                                    |                                         | VAReportTemplate                                                                                                    | Un14 (Compatibility Mode) - Microsoft Escel                                                                                                    |                                                                                                    |                          |
|-------------------------------------------------------------------|----------------------------------------------------------------------------------------------------|-----------------------------------------|----------------------------------------------------------------------------------------------------|----------------------------------------------------------------------------------------------------|----------------------------------------------------------------------------------------------------|--------------------------|
| Han                                                               | a Incent                                                                                                    | Page Lawout 1                           | remolat Data Review View Develop                                                                                                    |                                                                                                    |                                                                                                    | o 🙆 🖻                    |
| V CH                                                              |                                                                                                    |                                         |                                                                                                    |                                                                                                    | TT                                                                                                    | S forderfrom a Armon Alb |
| a cui                                                             | Aria                                                                                                    | 1 - 10                                  | - A A = = 🚽 🗞 🖓 Wrap Ted                                                                                                    | t General •                                                                                                    | 2 🛹 T 🖬 .                                                                                                    | 21 1                     |
| una copy                                                          | в                                                                                                    | 7 H × H ×                               | ◇・A・ E 王 王 法 法 国 Mene &                                                                                                    | Center - 10 + 11 - 21 - 20 Conditional Fo                                                                                                    | mat Cell Insert Delete Format                                                                                                    | Sort & Find              |
| Forma                                                             | at Painter -                                                                                                    |                                         |                                                                                                    | Fermatting * as T                                                                                                    | able = Styles = = = = = = = =                                                                                                    | 2 Clear * Riter * Selec  |
| Dipboard                                                          |                                                                                                    | Font                                    | G Alignment                                                                                                    | G Number G Style                                                                                                    | Cells                                                                                                    | Editing                  |
| A1                                                                | *                                                                                                    | <b>£</b> ∈                              |                                                                                                    |                                                                                                    |                                                                                                    |                          |
|                                                                   |                                                                                                    |                                         |                                                                                                    |                                                                                                    |                                                                                                    |                          |
|                                                                   |                                                                                                    |                                         |                                                                                                    |                                                                                                    |                                                                                                    |                          |
|                                                                   |                                                                                                    |                                         |                                                                                                    |                                                                                                    |                                                                                                    |                          |
| STOF                                                              | QUALIFIC                                                                                                    | ATION AND                               | SUBJECT CODES                                                                                                    |                                                                                                    |                                                                                                    | Return to                |
|                                                                   |                                                                                                    |                                         |                                                                                                    |                                                                                                    |                                                                                                    | Homepage                 |
| s sheet s                                                         | hows the cod                                                                                                    | les that should b                       | e used to identify different qualifications                                                                                                    |                                                                                                    | <b>•</b>                                                                                                    |                          |
| qualifical                                                        | tion is not she                                                                                                    | own in the list the                     | n it is not covered by Level 3 Value Added                                                                                                    |                                                                                                    |                                                                                                    |                          |
|                                                                   |                                                                                                    |                                         |                                                                                                    |                                                                                                    |                                                                                                    |                          |
|                                                                   |                                                                                                    |                                         |                                                                                                    |                                                                                                    |                                                                                                    |                          |
|                                                                   |                                                                                                    |                                         |                                                                                                    |                                                                                                    |                                                                                                    |                          |
| al Code                                                           | Subj Code                                                                                                    | Ac/Voc Code                             | Qualification Name                                                                                                    | Subject Name                                                                                                    | Academic or Vocational?                                                                                                    |                          |
| 101                                                               | 20295                                                                                                    | 1                                       | Extended Project (Diploma)                                                                                                    | Study Skills                                                                                                    | Academic                                                                                                    |                          |
| 204                                                               | 25143                                                                                                    | •                                       | Principle Learning Diploma - Level 3                                                                                                    | Engineering                                                                                                    | Vocational                                                                                                    |                          |
| 111                                                               | 11010                                                                                                    | 1                                       | A Level                                                                                                    | Biology                                                                                                    | Academic                                                                                                    |                          |
| 111                                                               | 11110                                                                                                    |                                         | A Level                                                                                                    | Chemistry                                                                                                    | Academic                                                                                                    |                          |
| 111                                                               | 11210                                                                                                    | 1                                       | A Level                                                                                                    | Physics<br>Sri Elemenics                                                                                                    | Academic                                                                                                    |                          |
| 111                                                               | 11750                                                                                                    |                                         | A level                                                                                                    | Sci: Environmental                                                                                                    | Academic                                                                                                    |                          |
| 111                                                               | 11770                                                                                                    | 1                                       | Alcori                                                                                                    | Science: Geningy                                                                                                    | Academic                                                                                                    |                          |
| 111                                                               | 12200                                                                                                    | 1                                       | ALevel                                                                                                    | Use of Meths Aced                                                                                                    |                                                                                                    |                          |
| 111                                                               | 12210                                                                                                    | 1                                       | A Level                                                                                                    | Mathematics Acad                                                                                                    |                                                                                                    |                          |
| 111                                                               | 12260                                                                                                    | 1                                       | A Level                                                                                                    | Maths (Statistics)                                                                                                    | Academic                                                                                                    |                          |
| 111                                                               | 12330                                                                                                    | 1                                       | A Level                                                                                                    | Maths (Further)                                                                                                    | Academic                                                                                                    |                          |
| 111                                                               | 12610                                                                                                    | 1                                       | Allevel                                                                                                    | Com.Stds/Computing                                                                                                    | Academic                                                                                                    |                          |
| 111                                                               | 12650                                                                                                    | 1                                       | A Level                                                                                                    | Inform Comm Tech                                                                                                    | Academic                                                                                                    |                          |
| 111                                                               | 13210                                                                                                    | 1                                       | Allevel                                                                                                    | BUS, SOUDS SINGLE                                                                                                    | Academic                                                                                                    |                          |
|                                                                   | 13230                                                                                                    |                                         | A Level                                                                                                    | bus.stdsacconomics                                                                                                    | Academic                                                                                                    |                          |
| ***                                                               | 12510                                                                                                    |                                         | A Level                                                                                                    | Art & Darian                                                                                                    | Arademic                                                                                                    |                          |
|                                                                   | 13550                                                                                                    | 1                                       | Alevel                                                                                                    | Art & Des(Graphca)                                                                                                    | Academic                                                                                                    |                          |
| 111                                                               | 12520                                                                                                    | 1                                       | Allevel                                                                                                    | Art & Des(Photo.)                                                                                                    | Academic                                                                                                    |                          |
| 111<br>111<br>111                                                 |                                                                                                    |                                         | A Level                                                                                                    | Art & Des(Texties)                                                                                                    | Academic                                                                                                    |                          |
| 111<br>111<br>111<br>111                                          | 13650                                                                                                    |                                         |                                                                                                    |                                                                                                    |                                                                                                    |                          |
| 111<br>111<br>111<br>111<br>111                                   | 13650                                                                                                    | 1                                       | Allevel                                                                                                    | Art & Des(3D Stds)                                                                                                    | Academic                                                                                                    |                          |
| 111<br>111<br>111<br>111<br>111<br>111                            | 13650<br>13670<br>13680                                                                                                    | 1                                       | A Level<br>A Level                                                                                                    | Art & Des(3D Stds)<br>Art&Des(Ort&Cont)                                                                                                    | Academic                                                                                                    |                          |
| 111<br>111<br>111<br>111<br>111<br>111<br>111                     | 13650<br>13670<br>13680<br>13690                                                                                                    | 1                                       | A Level<br>A Level<br>A Level                                                                                                    | Art & Des(30 Stds)<br>Art&Des(Crit&Cont)<br>Art&Des : Fine Art                                                                                                    | Academic<br>Academic<br>Academic                                                                                                    |                          |
| 111<br>111<br>111<br>111<br>111<br>111<br>111                     | 13650<br>13670<br>13680<br>13690<br>13830                                                                                                    | 1                                       | A Level<br>A Level<br>A Level<br>A Level                                                                                                    | Art & Des(30 Stats)<br>Art&Des(Crit&Cont)<br>Art&Des : Fine Art<br>History of Art                                                                                                    | Academic<br>Academic<br>Academic<br>Academic                                                                                                    |                          |
| 111<br>111<br>111<br>111<br>111<br>111<br>111<br>111<br>111       | 13650<br>13670<br>13680<br>13690<br>13830<br>13920                                                                                                    | 1                                       | A Level<br>A Level<br>A Level<br>A Level<br>A Level                                                                                                    | Art & Des(10 Stats)<br>Art&Des(Crit&Cont)<br>Art&Des(Trit&Art<br>History of Art<br>Geography                                                                                                    | Academic<br>Academic<br>Academic<br>Academic<br>Academic                                                                                                    |                          |
| 111<br>111<br>111<br>111<br>111<br>111<br>111<br>111<br>111<br>11 | 13850<br>13670<br>13680<br>13690<br>13830<br>13910<br>13920                                                                                                    | 1                                       | A Lovel<br>A Lovel<br>A Lovel<br>A Lovel<br>A Lovel<br>A Lovel                                                                                                    | Art & Dec(3D Stats)<br>Art&Bec((V)rdKScont)<br>Art&Bec(v)rdKScont)<br>Art&<br>History of Art<br>Geography<br>World Development<br>World Development                                                                                                    | Academic<br>Academic<br>Academic<br>Academic<br>Academic<br>Academic<br>Academic                                                                                     |                          |
| 111<br>111<br>111<br>111<br>111<br>111<br>111<br>111<br>111<br>11 | 13850<br>13670<br>13680<br>13690<br>13830<br>13910<br>13920<br>14410                                                                                                    | 1 1 1 1 1 1 1 1 1 1 1 1 1 1 1 1 1 1 1 1 | A Lovel<br>A Lovel<br>A Lovel<br>A Lovel<br>A Lovel<br>A Lovel<br>A Lovel<br>A Lovel                                                                                 | Art & Dec(3D Stats)<br>Art8Dec()(VitikScont)<br>Art8Dec: Time Art<br>History of Art<br>Geography<br>World Development<br>History<br>Economics                                                                                                    | Academic<br>Academic<br>Academic<br>Academic<br>Academic<br>Academic<br>Academic<br>Academic                                                                         |                          |
| 111<br>111<br>111<br>111<br>111<br>111<br>111<br>111<br>111<br>11 | 13850<br>13670<br>13680<br>13890<br>13890<br>13920<br>13920<br>14920<br>14410<br>14410                                                                                                    |                                         | A Lovel<br>A Lovel<br>A Lovel<br>A Lovel<br>A Lovel<br>A Lovel<br>A Lovel<br>A Lovel<br>A Lovel<br>A Lovel                                                           | Art & Dec(ID 5560)<br>Art&Dec(ID 5500)<br>Art&Dec : Time Art<br>History of Art<br>Geography<br>World Development<br>History<br>Economics<br>Relations Studies                                                                                                    | Academic<br>Academic<br>Academic<br>Academic<br>Academic<br>Academic<br>Academic<br>Academic<br>Academic<br>Academic                                                 |                          |
|                                                                   | 13830<br>13830<br>13970<br>13980<br>13990<br>13830<br>13920<br>19920<br>14920<br>14920<br>14920<br>14920                                                                                                    |                                         | A Lovel<br>A Lovel<br>A Lovel<br>A Lovel<br>A Lovel<br>A Lovel<br>A Lovel<br>A Lovel<br>A Lovel<br>A Lovel<br>A Lovel                                                | Art & Dee(105 566)<br>Art&Dee(10*650en)<br>Art&Dee: (Ine Art<br>History of Art<br>Geography<br>World Deet Spreet<br>History<br>Economics<br>Religious Studies<br>Archeeology                                                                                                    | Academic<br>Academic<br>Academic<br>Academic<br>Academic<br>Academic<br>Academic<br>Academic<br>Academic<br>Academic<br>Academic                                     |                          |
|                                                                   | 13950<br>13970<br>13680<br>15990<br>13930<br>13920<br>14920<br>14920<br>14910<br>14410<br>14410<br>14410<br>14730<br>14770                                                                                                    |                                         | A Lovel<br>A Lovel<br>A Lovel<br>A Lovel<br>A Lovel<br>A Lovel<br>A Lovel<br>A Lovel<br>A Lovel<br>A Lovel                                                           | Arth Dec(10) 5165<br>Arth Dec(10) 5165<br>ArthDec(10) Arth<br>Georgenathr<br>World Deckt Spiment<br>Deckt Spiment<br>Economics<br>Relia(coa Studies<br>Artheology<br>Law                                                                                                    | Academic<br>Academic<br>Academic<br>Academic<br>Academic<br>Academic<br>Academic<br>Academic<br>Academic<br>Academic<br>Academic                                     |                          |
|                                                                   | 13950<br>13950<br>13960<br>13980<br>13980<br>13980<br>13930<br>14930<br>14930<br>14410<br>14410<br>14410<br>14450<br>14730                                                                                                    |                                         | A Lovel<br>A Lovel<br>A Lovel<br>A Lovel<br>A Lovel<br>A Lovel<br>A Lovel<br>A Lovel<br>A Lovel<br>A Lovel<br>A Lovel<br>A Lovel<br>A Lovel                          | Arit Des(5) 5165<br>Arit Des(5) 4500<br>Arit Des(5) 4500<br>Arit Des(5) 451<br>British Arit Des(5)<br>World Deste Spanner<br>Histopy<br>Economics<br>Religious Studies<br>Arit Des(5)<br>Arit Deste Spanner<br>Arit Deste Spanner<br>Arit Deste Arit Deste Arit D | Academic<br>Academic<br>Academic<br>Academic<br>Academic<br>Academic<br>Academic<br>Academic<br>Academic<br>Academic<br>Academic<br>Academic<br>Academic             |                          |
|                                                                   | 13950<br>13950<br>13960<br>13980<br>13980<br>13980<br>19920<br>19920 |                                         | A Loreti<br>A Loreti<br>A Loreti<br>A Loreti<br>A Loreti<br>A Loreti<br>A Loreti<br>A Loreti<br>A Loreti<br>A Loreti<br>A Loreti<br>A Loreti<br>A Loreti<br>A Loreti | Anta Desitto Stato<br>Anta Desitto Stato<br>Histores in ma Ant<br>History of Ant<br>Caregora by<br>Works Development<br>Belligious Studies<br>Antaneology<br>Lote<br>Lage / Mislopoth<br>Gen & Politics                                                                                                    | Adodemic<br>Adodemic<br>Adodemic<br>Adodemic<br>Adodemic<br>Adodemic<br>Adodemic<br>Adodemic<br>Adodemic<br>Adodemic<br>Adodemic<br>Adodemic<br>Adodemic<br>Adodemic |                          |

## 2014/15 value added coefficients can be viewed in the 'Coefficients' sheet

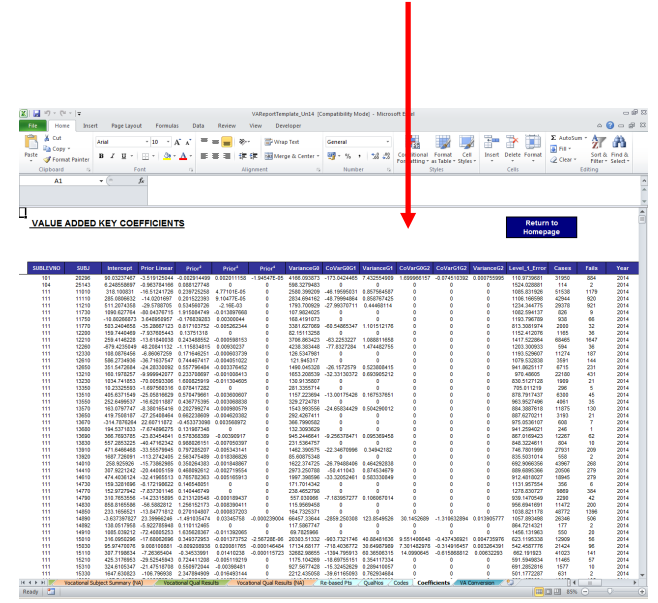

#### Level 3 VA Score Conversion Tool

If you wish to convert your Level 3 VA scores from grades back into points for comparison with previous years, then use the tool below.

Step 1: Enter the VA score (in grades) that you wish to convert, its upper confidence limit and its lower confidence limit into the boxes below

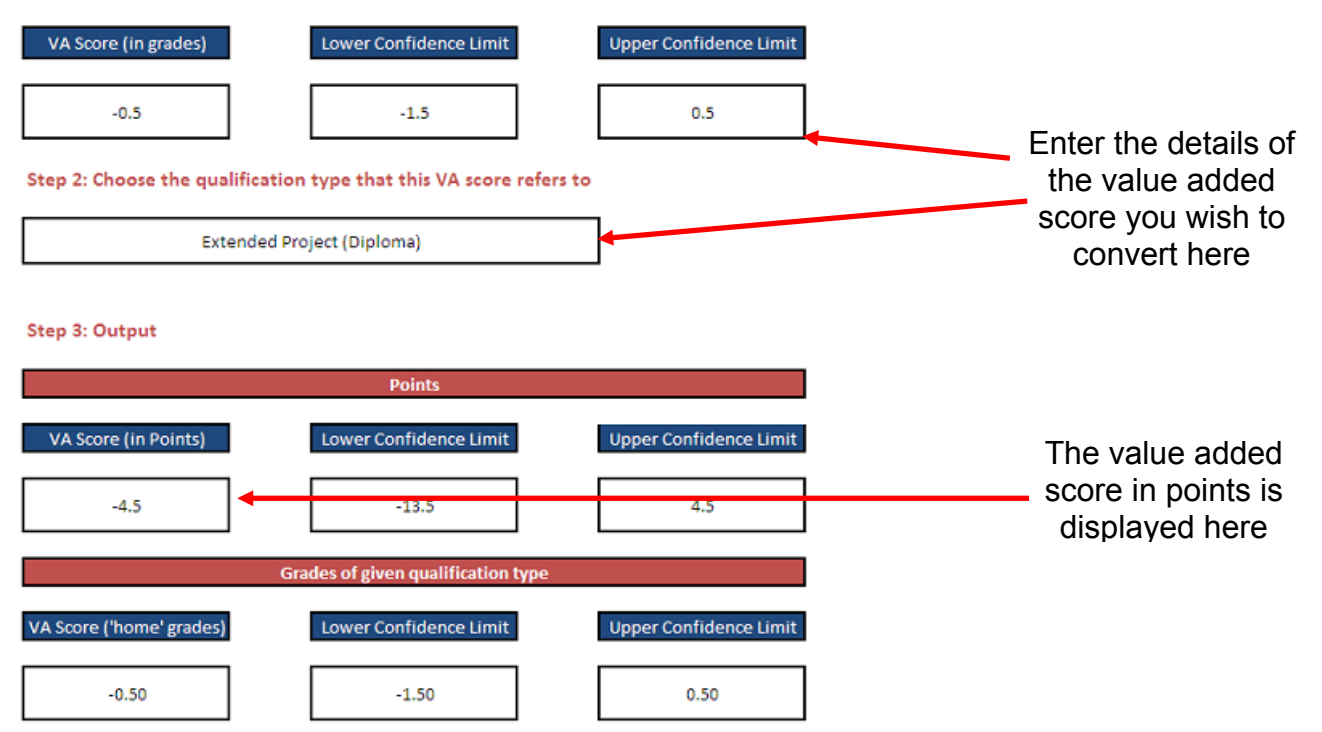

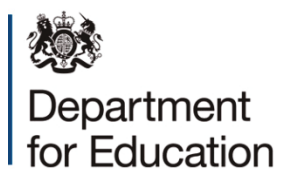

#### © Crown copyright 2015

This publication (not including logos) is licensed under the terms of the Open Government Licence v3.0 except where otherwise stated. Where we have identified any third party copyright information you will need to obtain permission from the copyright holders concerned.

To view this licence:

| visit    | www.nationalarchives.gov.uk/doc/open-government-licence/version/3    |
|----------|----------------------------------------------------------------------|
| email    | psi@nationalarchives.gsi.gov.uk                                      |
| write to | Information Policy Team, The National Archives, Kew, London, TW9 4DU |

#### About this publication:

enquiries <u>www.education.gov.uk/contactus</u> download <u>www.gov.uk/government/publications</u>

Reference: DFE-90009-2015

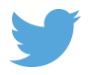

Follow us on Twitter: @educationgovuk

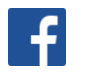

Like us on Facebook: <u>facebook.com/educationgovuk</u>